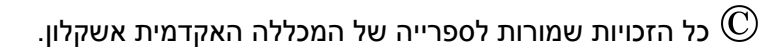

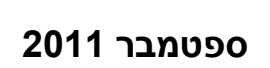

# EBSCO HOST מדריך משתמש לחיפוש במאגרי מידע

EBSC

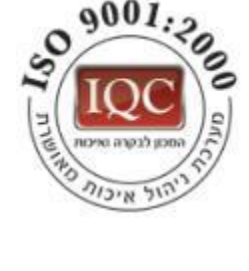

הספרייה

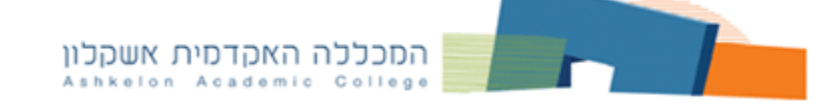

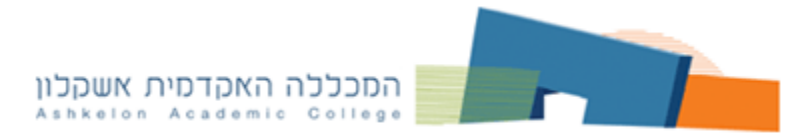

מערכת חיפוש EBSCO HOST מכילה 10 מאגרי מידע:

<u>Academic Search Premier</u> – מאגר בין תחומי, ברובו בטקסט מלא, מכיל מאמרים משנת 1975.

SOCINDEX with Full Text - מאגר בנושא סוציולוגיה, המכיל מאמרים בטקסט מלא משנת 1908.

- מאגר מקורות בהיסטוריה יהודית בעת העתיקה ובת זמננו <u>Jewish Studies Source</u> בטקסט מלא משנת 1922.

<u>– Criminal Justice Abstracts with Full Text</u> מאגר בתחום קרימינולוגיה בטקסט מלא.

<u>eBook Collection</u> אוסף ספרים אלקטרוניים בנושאים מנהל עסקים, כלכלה, ניהול, לוגיסטיקה, מדעי המדינה ועבודה סוציאלית.

. מאגר ביבליוגרפי בתחום גרונטולוגיה חברתית. – <u>Abstracts in Social Gerontology</u>

. מאגר ביבליוגרפי בתחום המשפחה. – <u>Family Studies Abstracts</u>

. מאגר ביבליוגרפי בתחום יחסים בין-גזעיים. <u>Race Relations Abstracts</u>

<u>Urban Studies Abstracts</u> – מאגר ביבליוגרפי בתחום לימודים עירוניים ופיתוח קהילה.

. מאגר ביבליוגרפי בתחומי אלימות והתעללות. – <u>Violence & Abuse Abstracts</u>

ניתן לבחור מאגר אחד (לחיצה על שם המאגר) או לבחור כמה מאגרים/כולם בו זמנית. לבחירה סמן V ליד כל מאגר ולחץ על CONTINUE.

|      | Choose Databases To search within a single database, click the database name listed below. To select more than one database to search, check the boxes next to the databases and click <i>Continue</i> .                                                                                                    | 4IC<br>EGE |
|------|----------------------------------------------------------------------------------------------------|------------|
| C    | ontinue                                                                                                    |            |
| 🗆 se | elect / deselect all                                                                                                    | ٦          |
|      | Academic Search Premier<br>This multi-disciplinary database provides full text for more than 4,600 journals, including full text for nearly 3,900 peer-reviewed titles. PDF backfiles to 1975 or<br>further are available for well over one hundred journals, and searchable cited references are provided for more than 1,000 titles.<br>Title List Im More Information                                                                                                    |            |
|      | SocINDEX with Full Text<br>SocINDEX with Full Text is the world's most comprehensive and highest quality sociology research database. The database features more than 2.1 million records<br>with subject headings from a 20,000+ term sociological thesaurus designed by subject experts and expert lexicographers. SocINDEX with Full Text contains full text<br>for more than 860 journals dating back to 1908. This database also includes full text for more than 830 books and monographs, and full text for over 16,800<br>conference papers.<br>El Tele its More Information                                                                                                    | t          |
|      | Jewish Studies Source<br>Jewish Studies Source<br>Jewish Studies Source and the source on the source of the source of th |            |
|      | Criminal Justice Abstracts with Full Text                                                                                                    |            |

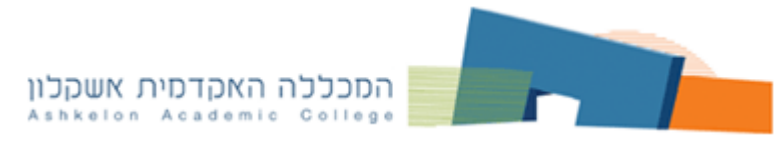

אפשרויות החיפוש

# **BASIC SEARCH – חיפוש בסיסי**

הקלד מילה, נושא, מחבר או כותר של הפריט המבוקש. לחיפוש לחץ על SEARCH.

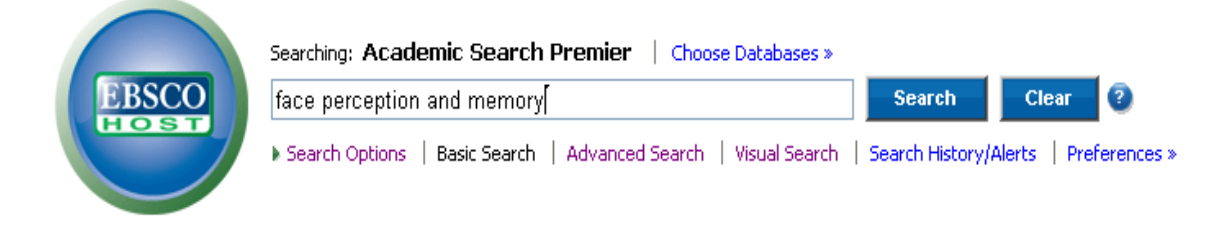

## במאגר זה ניתנת אופציה לשימוש באופרטורים בוליאניים AND OR NOT לצמצום או הרחבת החיפוש.

שימוש ב- **AND** מתאימה לצמצום החיפוש. כאן יוצגו הפריטים המכילים בתוכם את כל הנושאים המוגדרים. דוגמא:

Face perception AND Memory

שימוש ב-**OR** מתאים להרחבת החיפוש. כאן יוצגו הפריטים העוסקים באחד או יותר מהנושאים המבוקשים. דוגמא:

Face perception OR Face Recognition

שימוש ב-**NOT** מתאים לצמצום החיפוש. הפקודה מוציאה מהנושא הנדרש את החלק הלא רצוי. דוגמא:

Face perception NOT Face recognition

## \* שימוש בקיטוע – סימן

שימוש בכוכבית יאחזר מילים בעלות סיומות שונות. לדוגמא: \*psychology, psychologists, psychological וכו'.

## הצמדת מילים בחיפוש

שימוש בסימן גרשיים **" – "** מצמידה את מילות החיפוש ומחפשת ביטוי מדויק על פי שאילת החיפוש. לדוגמה ביטוי "Child abuse".

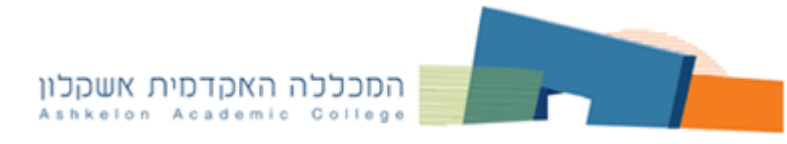

# ADVANCED SEARCH – חיפוש מתקדם

- 1. הקלד בתיבת החיפוש את המונח ובחר את השדה הרצוי.
- להצלבת המילים הקלד מונח נוסף בתיבת החיפוש בשורה השנייה או השלישית.
  - 3. בחר במילת חיבור המתאימה: AND OR NOT.
- 4. אם ברצונך לחפש יותר משלושה מונחים בו זמנית בחר באופציה

ROW להוספת שורות חיפוש.

| New Search | Publications   Subject Terms   Cited Ref       | More +                                 | Sign In to My EBSCOhost | 📄 🚄 Folder | New Features!  | Help Exit   |
|------------|------------------------------------------------|----------------------------------------|-------------------------|------------|----------------|-------------|
|            | Searching: Academic Search Premi               | 1+2 ses »                              |                         |            | ASHKELON ACADE | MIC COLLEGE |
| EBSCO      | face perception                                | in SU Subject Terms                    | V Search                | Clear      | 2              |             |
|            | and 🖌 memory                                   | in Select a Field (optional)           | ~                       | $\frown$   |                |             |
|            | and 💌                                          | Select a Field (optional)              | Add Row                 | 4          |                |             |
|            | Basic Search   Advanced Search   Visual Search | s <mark>AU Author</mark><br>  TI Title |                         | $\smile$   |                |             |

## <u>הגבלות החיפוש</u>

למיקוד התוצאות ניתן להפעיל הגבלות החיפוש: מאמרים בטקס מלא, מאמרים מכתבי עת אקדמיים, שם כתב העת בו התפרסם המאמר, סוג פרסום, תאריך הפרסום וכו'. לקביעת ההגבלה סמן V בחלון המתאים. לביצוע החיפוש לחץ על SEARCH.

| Limit your results                    |                                                                                                    |                      |                               |
|---------------------------------------|----------------------------------------------------------------------------------------------------|----------------------|-------------------------------|
| Full Text                             |                                                                                                    | References Available |                               |
| Scholarly (Peer<br>Reviewed) Journals |                                                                                                    | Published Date from  | Month Vear: to Month Vear:    |
| Publication                           |                                                                                                    | Publication Type     | All Periodical Newspaper Book |
| Document Type                         | All                                                                                                    | Number Of Pages      | All                           |
|                                       | Bibliography                                                                                                    | Cover Story          |                               |
|                                       |                                                                                                    | Image Quick View     |                               |
| Image Quick View Types                | Black and White Photograph       Chart         Color Photograph       Diagram         Graph       Illustration         Map       Map | <b>PDF Full Text</b> |                               |
| Search                                |                                                                                                    |                      |                               |

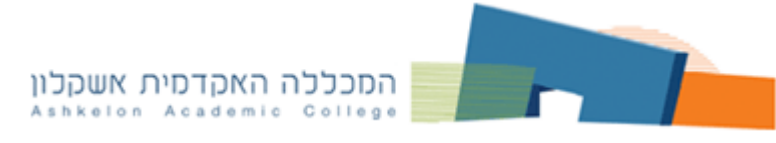

#### <u> SUBJECT TERMS - חיפוש באמצעות מילון למונחי מפתח</u>

SUBJECT TERMS היינו מילון מונחי מפתח מבוקר (תזאורוס), שמוגדרים על ידי עורכי המאגר. מונחים אלה מופיעים בכל הפריטים כמילות מפתח (SUBJECT TERMS) ומתארים את תוכן הפריט.

1. בחר את SUBJECT TERMS בסרגל העליון.

 בחר באחת האופציות הקיימות לחיפוש: TERM BEGINS WITH – רשימת מונחים אלפביתית; TERM CONTAINS – רשימת מונחים המכילים את המונח הנדרש; RELEVANCY RANKED – הצגת המונחים לפי רמת הרלוונטיות.

הקלד את המונח הרצוי ולחץ על BROWSE או בחר את המונח מהרשימה
 האלפביתית. קיימת אפשרות לבחור יותר ממונח אחד. לצורך זה יש לחזור על החיפוש ולסמן את כל המונחים הנדרשים.

4. בחר את מילת החיבור המתאימה AND/OR/NOT ולחץ על ADD.

5. כל המונחים המסומנים מופיעים בתיבת החיפוש למעלה. לביצוע החיפוש לחץ על SEARCH.

| New Search                                                         | Publications   Subject Terms   References   More -                                                                                                    | Sign In to My |
|--------------------------------------------------------------------|----------------------------------------------------------------------------------------------------|---------------|
| EBSCO                                                              | Searching: Academic Search Premier   Choose Databases »<br>DE "FACE perception in children" or DE "FACE perception in infants"<br>Basis Search   Advanced Search   Visual Search   Search History/Alarts   Defense on a | Clear         |
| Subjects Plac                                                      | es People                                                                                                    |               |
| Browsing: Acade<br>face percep<br>Term Be<br>Page: <u>Previous</u> | emic Search Premier Subject Terms<br>otion Browse<br>gins With O Term Contains O Relevancy Ranked 2<br>a Next 4                                                                                                    |               |
| Select term, the<br>(Click term to disp                            | and   Add   lay details.)   FACE perception                                                                                                    |               |
|                                                                    | EACE perception in children                                                                                                    |               |
| 5                                                                  | EACE perception in infants                                                                                                    |               |
|                                                                    | FACE powder boxes Use POWDER boxes (Cosmetics containers)                                                                                                    |               |
|                                                                    | FACE reading Use PHYSIOGNOMY                                                                                                    |               |
|                                                                    | FACE recognition Use FACE perception                                                                                                    |               |

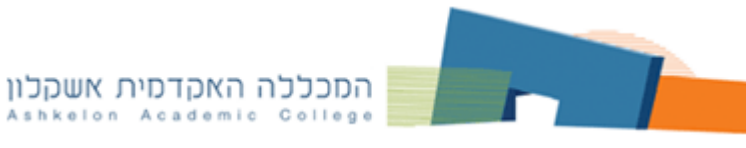

## <u> PUBLICATIONS – חיפוש ברשימת כתבי עת</u>

כאן מוצגת רשימת כתבי העת הנמצאים במאגר עם תיאור קצר של פרטיו.

- 1. לחיפוש כתבי העת בחר את PUBLICATIONS בסרגל העליון.
  - 2. בחר באחת האופציות הקיימות לחיפוש:

ALPHABETICAL – רשימה אלפביתית של שמות כתבי העת; BY SUBJECT AND DISCRIPTION – חיפוש לפי נושא אות תיאור כתב העת; MATCH ANY WORDS – חיפוש לפי מילה/מילים מתוך שם כתב העת. ניתן להקליד יותר ממילה אחת. התוצאות מוצגות לפי רמת הרלוונטיות.

3. הקלד את שם כתב העת הרצוי ולחץ על BROWSE או בחר את השם מהרשימה האלפביתית. למידע אודות כתב העת ופריסת גיליונות לחץ על כותרו. קיימת אפשרות לבחור יותר מכתב עת אחד. לצורך זה יש לחזור על החיפוש ולסמן את כל השמות הנדרשים. לאחר הסימון לחץ על ADD.

4. כל כתבי העת המסומנים מועברים לתיבת החיפוש למעלה. יש להוסיף את המונח הרצוי לרשימת כתבי העת המובחרים באמצעות מילת קישור המתאימה AND/OR/NOT. לביצוע החיפוש לחץ על SEARCH.

| $\sim$                                                                                                    |               |                                                                                                    |
|----------------------------------------------------------------------------------------------------|---------------|----------------------------------------------------------------------------------------------------|
| New 5                                                                                                    | Publicat      | ions Subject Terms Cited References More +                                                             |
|                                                                                                    | Searchi       | ng: Academic Search Premier Choose Databases »                                                         |
| EBSCO                                                                                                    | (JN "F        | anily & Community History") OR (JN "Family                                                             |
|                                                                                                    | Coord         | inator") AND child abuse Search Clear                                                                  |
|                                                                                                    | Basic Se      | aarch Advanced Search Visual Search Search History/Alerts Preferences »                                |
| Put                                                                                                    |               |                                                                                                    |
| BrowsAcade                                                                                                    | mic Sea       | rch Premier Publications                                                                               |
| family                                                                                                    |               | Browse                                                                                                 |
| Alphabet                                                                                                    | tical (       | By Subject & Description O Match Any Words                                                             |
| Dage Previous                                                                                                    | Nevt          |                                                                                                    |
| rage. ricvious                                                                                                    | , <u>next</u> |                                                                                                    |
| Mark Items for S                                                                                                    | Search        | Add                                                                                                    |
|                                                                                                    | <b>N</b>      | Family Characteristics of 6- to 12-year-olds                                                           |
|                                                                                                    |               | Bibliographic Records: 01/01/2000 to 01/31/2000; Full Text: 01/01/2000 to 01/31/2000                   |
|                                                                                                    |               | DPF Full Text                                                                                          |
| Image: Second second second |               | Family & Community History                                                                             |
|                                                                                                    |               | Bibliographic Records: 05/01/2003 to present; Full Text: 05/01/2003 to present (with a 12 Month delay) |
|                                                                                                    |               | *Full text delay due to publisher restrictions ("embargo")                                             |
|                                                                                                    |               | DPDF Full Text                                                                                         |
|                                                                                                    | <b>N</b>      | Family Coordinator                                                                                     |
|                                                                                                    |               | Bibliographic Records: 01/01/1975 to 12/31/1979                                                        |

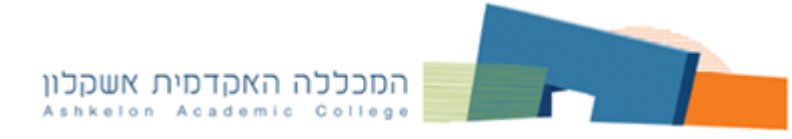

# <u>SEARCH HISTORY – הצלבת חיפושים קודמים</u>

כל השאילתות שבוצעו במהלך החיפוש במאגר נשמרות בהיסטוריית החיפושים עד לסגירתו. במאגר קיימת אופציה לבצע הצלבת חיפושים קודמים.

1. בחר ב- SEARCH HISTORY מתחת לתיבת החיפוש.

2. סמן את החיפושים שברצונך להצליב והגדר סוג ההצלבה: SEACH WITH AND AND או SEARCH WITH OR.

3. לחץ על VIEW RESULTS על מנת להציג תוצאות החיפוש.

|              | Sea            | rching: Academic Search Premier Choose Databases »                                    | ASHKELON ACADEMIC COLLEGE     |                                                                            |
|--------------|----------------|---------------------------------------------------------------------------------------|-------------------------------|----------------------------------------------------------------------------|
| E            | SCO S          | and S2 in Select a Field (optional)                                                   | Search Clear                  |                                                                            |
|              | ar             | in Select a Field (optional)                                                          | <b>~</b>                      |                                                                            |
|              | ar             | nd 🔽in Sel (1)(optional)                                                              | Y Add Row                     |                                                                            |
|              | Bas            | ic Search   Advanced Search   Visual Search   💌 Search History/Alerts   Preferences » |                               |                                                                            |
| Searc        | h History/Ale  | rts                                                                                   |                               |                                                                            |
| <u>Print</u> | Search Histo   | ory   Retrieve Searches   R 2 ts   Save Searches / Alerts                             |                               |                                                                            |
| 🗆 s          | elect / desele | ect all Search with AND Search with OR Delete Sea                                     | rches                         | Refresh Search Results                                                     |
|              | Search ID#     | Search Terms                                                                          | Search Options                | (3)                                                                        |
|              | S3             | S1 and S2                                                                             | Search modes - Boolean/Phrase | View Results (7)<br>Revise Search<br>View Details                          |
|              | 52             | SU emotions                                                                           | Search modes - Boolean/Phrase | <u>View Results</u> (17944)<br><u>Revise Search</u><br><u>View Details</u> |
| ✓            | S1             | SU memory and SU face perception                                                      | Search modes - Boolean/Phrase | View Results (183)<br>Revise Search<br>View Details                        |

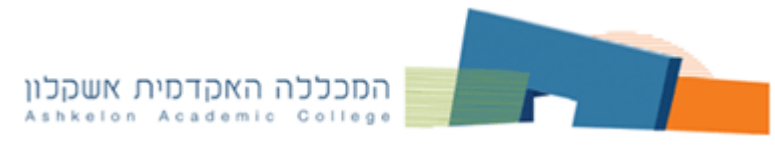

#### טיפול בתוצאות החיפוש

לאחר ביצוע החיפוש מתקבל מסך בו ניתן למקד את תוצאות החיפוש:

1. NARROW RESULTS BY – צמצום התוצאות לפי סוגי פרסום, מונחי מפתח, שמות כתבי העת וכו'.

2. LIMIT YOUR RESULTS – הגבל תוצאות החיפוש לפי מאמרים בטקסט מלא, פריטים עם רשימה ביבליוגרפית, מאמרים ברמה אקדמית ותאריך פרסום. להפעלת ההגבלות לחץ על UPDATE RESULTS.

3. לקבלת פרטים מלאים של המאמר לחץ על כותרו.

4. לפתיחת טקסט מלא של המאמר לחץ על PDF FULL TEXT מתחת לפריט.

5. במידה ופריט הנדרש מופיע רק בתקציר, במאגר קיימת אופציה לבדוק אם קיים בפורמט מלא במאגרי מידע אחרים. לביצוע הבדיקה לחץ על אייקון

|                                                      | Awriteion Colle                                                                                                    | dente                         |
|------------------------------------------------------|----------------------------------------------------------------------------------------------------|-------------------------------|
|                                                      |                                                                                                    |                               |
| Norman Barrilla Las                                  |                                                                                                    | 11-11                         |
| Narrow Results by                                    | Results: 1-10 of 81 Page: 1 2 3 4 5 Next Sort by: Date Descending V Add (1-10)                                                                                                    |                               |
| Source Types                                         |                                                                                                    | 🗌 Full Text 🛛 📿 🖉             |
| All Results                                          | Results for: SU child development and SU social psychology      Options set <u>Alert / Save / Share »</u>                                                                                                    | References Available          |
| Academic Journals                                    | Search Mode: Boolean/Phrase                                                                                                    | Scholarly (Peer Reviewed)     |
| ✓ Subject: Thesaurus Term                            | 1. Using a bad tool with good intention: Young <i>children's</i> imitation of adults' questionable choices.                                                                                                    | Filter by Publication Date:   |
| SOCIAL psychology                                    | By: DiYanni, Cara; Kelemen, Deborah. Journal of Experimental <i>Child Psychology</i> , Dec2008, Vol. 101 Issue 4, p241-261, 21p; DOI: 10.1016/j.jecp.2008.05.002; ( <i>AN 35164708</i> )                                                                                                    | 1939 2010                     |
| INTERPERSONAL relations                              | Abstract: We present three studies exploring 2- to 4-year-olds' imitation on witnessing a model whose questionable                                                                                                    |                               |
| DEVELOPMENTAL psychology                             | tool use choices suggested her untrustworthiness. In Study 1, children observed                                                                                                    |                               |
| SOCIAL interaction                                   | Database: Academic Search Premier                                                                                                    | 2000 2008                     |
| CHILD psychology                                     |                                                                                                    | Hodaia Sacolio                |
| SOCIAL development                                   | Admiticion College Check for Full Text                                                                                                    |                               |
| More »                                               | 2 The effects of <i>social</i> influence on <i>children's</i> memory reports: The omission and commission error                                                                                                    | «Search Options 🖌 Options set |
| > Subject                                            | asymmetry. 2                                                                                                    |                               |
| ) Geography                                          | By: HJELMSÄTER, EMMA ROOS AF; GRANHAG, PÄR ANDERS; STRÖMWALL, LEIF A.; MEMON, AMINA. Scandinavian                                                                                                    |                               |
| NATCO Reductory                                      | Journal of <i>Psychology</i> , Dec2008, Vol. 49 Issue 6, p507-513, 7p, 2 Charts; DDI: 10.1111/j.1467-<br>9450.2008.00679.x: ( <i>AN 35347618</i> )                                                                                                    |                               |
| / NAICS/Industry                                     | Children in two age groups (7 vs. 12 yrs, N= 174) individually interacted with a stranger and were later interviewed                                                                                                    |                               |
| ✓ Publication                                        | about this event. Right before the interview, each child encountered the stran                                                                                                    |                               |
| Developmental Psychology                             | Database: Academic Search Premier                                                                                                    |                               |
| New Directions for Child &<br>Adolescent Development | A STATE<br>The second second sec |                               |
| Applied Developmental Science                        |                                                                                                    |                               |
| Early Childhood Education Journal                    | Add to folder Cited References: (23)                                                                                                    |                               |
| Journal of Abnormal Child<br>Psychology              | 4 BPDF Full Text (96KB)                                                                                                    |                               |

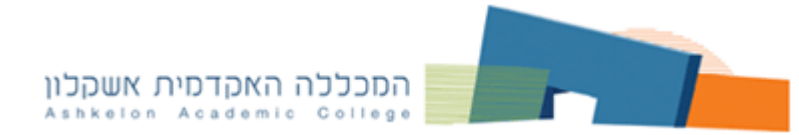

להצגת הפריט לחץ על כותרו. כאן מוצגים פרטים ביבליוגרפים של המאמר, מילות מפתח, תקציר וכו'.

1. CITED REFERENCES – פריטים אשר מצוטטים במאמר ומופיעים גם כן במאגר מידע הנ"ל.

2. TIMES CITED IN THIS DATABASE – מספר פעמים בהם צוטט המאמר הנ"ל במאגר המידע.

3. את המאמר ניתן להדפיס, לשלוח ב- EMAIL או לשמור כקובץ.

4. לחיצה על האייקון 🧮 מציגה את המאמר לפי כללי רישום ביבליוגרפי (APA וכדומה)

| Citation $\sum_{PDF Full Text (81KB)} Cited References (76) (1) (3) = 22 = 22 = 22 = 22 = 22 = 22 = 22 = $ |                                                                                                    |  |  |  |
|----------------------------------------------------------------------------------------------------|----------------------------------------------------------------------------------------------------|--|--|--|
| Times Cited in this Database (1)                                                                           | ) 4                                                                                                    |  |  |  |
| Title:                                                                                                    | Social anxiety disorder in children and youth: A research update on aetiological factors.                                                                                                    |  |  |  |
| Authors:                                                                                                   | Elizabeth, Joan <sup>1</sup> joanelizabeth@optusnet.com.au<br>King, Neville <sup>1</sup>                                                                                                    |  |  |  |
|                                                                                                    | <u>Ollendick, Thomas H.</u> <sup>2</sup><br><u>Gullone, Eleonora<sup>3</sup><br/>Tonge, Bruce<sup>3</sup></u>                                                                                                    |  |  |  |
|                                                                                                    | Watson, Shaun <sup>3</sup><br>Macdermott, Sean <sup>3</sup>                                                                                                    |  |  |  |
| Source:                                                                                                    | Counselling Psychology Quarterly; Jun2006, Vol. 19 Issue 2, p151-163, 13p                                                                                                    |  |  |  |
| Document Type:                                                                                             | Article                                                                                                    |  |  |  |
| Subject Terms:                                                                                             | * <u>SOCIAL psychology</u><br>* <u>ANXIETY</u><br>* <u>DISEASES Causes &amp; theories of causation</u><br>* <u>YOUTH</u><br>* <u>CHILDREN</u><br>* <u>STRESS (Psychology)</u><br>* <u>GENETICS</u><br>* <u>GUARDIAN &amp; ward</u><br>* <u>CHILD development</u><br>* <u>SOCIAL interaction</u> |  |  |  |
| Author-Supplied Keywords:                                                                                  | <u>genetic and family studies</u><br><u>parent-child interactions</u><br><u>parent-child interactions</u><br><u>Social anxiety disorder</u><br><u>temperament</u>                                                                                                    |  |  |  |
| Abstract:                                                                                                  | <b>Social</b> Anxiety Disorder (SAD) is a heterogeneous and distressing problem for many <b>children</b> and youth.<br>This review focuses on the etiology and maintenance of SAD, and examines research findings in several key                                                                |  |  |  |